電子証明書発行アプリインストール手順(ブラウザが「MicrosoftEdge」、「GoogleChrome」の場合) ※ブラウザが「Internet Explorer 11」の場合は、「東日本ビジネスIBサービス操作マニュアル」のP8、9 を参照願います

当マニュアルは2022年5月2日以降の電子証明書発行アプリを反映したものです。

#### ①ログインID取得後、電子証明書発行ボタンを押下します。

| 電子証明書方式のお客様                                                  |           |  |  |
|--------------------------------------------------------------|-----------|--|--|
|                                                              | 電子証明書ログイン |  |  |
| 証明書を取得されていない方、もしくは証明書を再取得される方は、「電子証明書発行」ボタンより証明書の発行を行ってください。 |           |  |  |
|                                                              | 電子証明書発行   |  |  |

### ②「証明書発行アプリのダウンロード」を押下します。

| 初めてログインIDを取得されるお客様                                                                                                    |  |  |
|----------------------------------------------------------------------------------------------------|--|--|
| 電子証明書発行の前にログインIDの取得が必要です。<br>ログインIDをお持ちでなければ、「ログインID取得」ボタンを押してログインIDを取得してください。                                                                                               |  |  |
| ログインID取得                                                                                                    |  |  |
| ログインID取得まで完了しているお客様                                                                                                    |  |  |
| ご利用環境での電子証明書発行にはアプリのダウンロードが必要です。<br>ダウンロードしていない場合は、「証明書発行アプリのダウンロード」ボタンを押してください。<br>ダウンロード後にアプリのインストールを行い、アプリより電子証明書発行を行ってください。<br>アプリをインストール済の場合は、「証明書発行アプリの起動」ボタンを押してください。 |  |  |
| ▲ 証明書発行アプリのダウンロード 証明書発行アプリの起動                                                                                                    |  |  |
| く 中断                                                                                                    |  |  |
|                                                                                                    |  |  |

# ③ダウンロードが終了したら、右上にポップアップが表示されるので、「ファイルを開く」をクリック。 ※ブラウザによっては、左下に表示される場合があります。

| 電子証明書発行の前にログインIDの取得が必要です。<br>ログインIDをお持ちでなければ、「ログインID取得」ボタンを押してログインIDを取得してくだえ<br>ログインIDをお持ちでなければ、「ログインID取得」                                                                   | ダウンロード<br>cc0525setup.msi<br><u>ファイルを聞く</u><br>もっと見る | "□ Q … ♪ |
|----------------------------------------------------------------------------------------------------|------------------------------------------------------|----------|
| ログインID取得まで完了しているお客様                                                                                                    |                                                      |          |
| ご利用環境での電子証明書発行にはアプリのダウンロードが必要です。<br>ダウンロードしていない場合は、「証明書発行アプリのダウンロード」ボタンを押してください。<br>ダウンロード後にアプリのインストールを行い、アプリより電子証明書発行を行ってください。<br>アプリをインストール済の場合は、「証明書発行アプリの起動」ボタンを押してください。 | プリの起動                                                |          |
| < 中断                                                                                                    |                                                      |          |

#### ④インストーラーが起動しますので「次へ」を押下します。

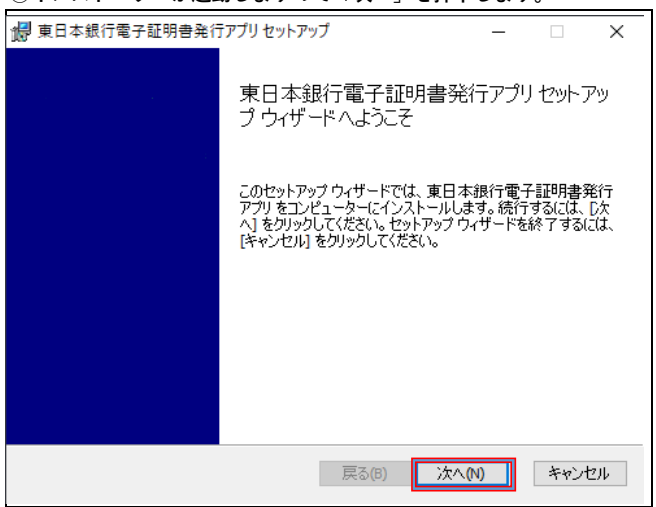

### ⑤インストール先が表示されますので、そのまま「次へ」を押下します。 (インストール先を変更する必要はありません。)

| 📲 東日本銀行電子証明書発行アプリセットアップ – 🗆 🗙             | ]       |
|-------------------------------------------|---------|
| インストール先フォルダー                              |         |
| 既定のフォルダーにインストールするには [次へ] をクリックし、別のフォルダーを選 |         |
| 東日本銀行電子証明書発行アプリのインストール先:                  |         |
|                                           |         |
| C:¥Program Files (x86)¥0525¥              |         |
| 変更(C)                                     |         |
|                                           |         |
|                                           |         |
| 戻る(B) 次へ(M) キャンセル                         |         |
| ⑥インストール準備完了の画面が表示されますので、「インストール」          | を押下します。 |
| ■ 東日本銀行電子証明書発行アプリセットアップ – 🗌 🗙             | ]       |

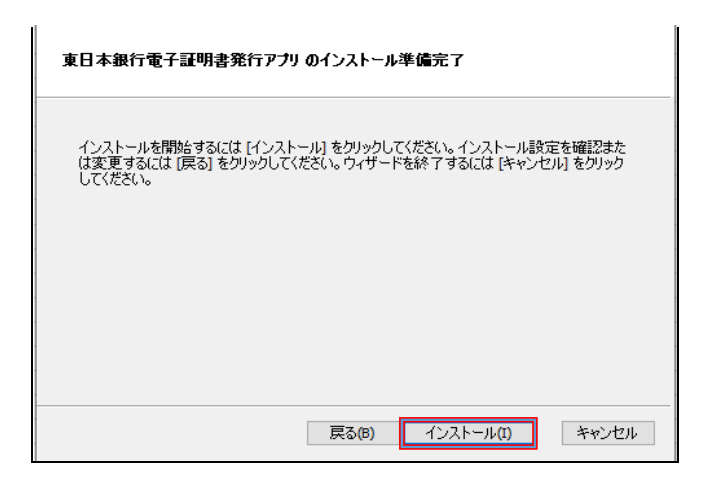

### ⑦インストール環境画面が表示されますので、「完了」を押下します。

| 🛃 東日本銀行電子証明書発行 | アプリセットアップ – 🗆 🗙                           |
|----------------|-------------------------------------------|
|                | 東日本銀行電子証明書発行アプリ セットアッ<br>プ ウィザードが完了しました   |
|                | セットアップ ウィザードを終了するには、[完了] ボタンをクリックし<br>ます。 |
|                |                                           |
|                |                                           |
|                |                                           |
|                | 戻る(B) <b>完了(F)</b> キャンセル                  |

# ⑧ブラウザの「証明書発行アプリの起動」ボタンを押下します。

| 初めてログインIDを取得されるお客様                                                                                                    |  |  |  |
|----------------------------------------------------------------------------------------------------|--|--|--|
| 電子証明書発行の前にログインIDの取得が必要です。<br>ログインIDをお持ちでなければ、「ログインID取得」ボタンを押してログインIDを取得してください。                                                                                               |  |  |  |
| ログインID取得                                                                                                    |  |  |  |
| ログインID取得まで完了しているお客様                                                                                                    |  |  |  |
| ご利用環境での電子証明書発行にはアプリのダウンロードが必要です。<br>ダウンロードしていない場合は、「証明書発行アプリのダウンロード」ボタンを押してください。<br>ダウンロード後にアプリのインストールを行い、アプリより電子証明書発行を行ってください。<br>アプリをインストール済の場合は、「証明書発行アプリの起動」ボタンを押してください。 |  |  |  |
| ▲ 証明書発行アプリのダウンロード 証明書発行アプリの起動                                                                                                    |  |  |  |
| < 中断                                                                                                    |  |  |  |

| 9 | 「東日本銀行ビジネスIBサービス                                                            | <b>ス電子証明書発行アプリを開きますか?」のポップアップを押下します</b> 。                                                                       |  |
|---|-----------------------------------------------------------------------------|----------------------------------------------------------------------------------------------------|--|
|   | 電子証明書発行の前にログインIDe<br>ログインIDをお持ちでなければ、                                       | このサイトは、東日本銀行電子証明書発行アプリを開こうとしています。<br>https://testd.bizsol.anser.ne.jp では、このアプリケーションを開くことを要求しています。               |  |
|   |                                                                             | testd.bizsol.anser.ne.jp が、関連付けられたアプリでこの種類のリンクを開くことを常に許可する                                                      |  |
|   | ログインID取得まで完了し                                                               | 開くキャンセル                                                                                                    |  |
|   | ご利用環境での電子証明書発行には<br>ダウンロードしていない場合は、<br>ダウンロード後にアプリのインスト<br>アプリをインストール済の場合は、 | まアブリのダウンロードが必要です。<br>「証明書発行アプリのダウンロード」ボタンを押してください。<br>トールを行い、アプリより電子証明書発行を行ってください。<br>「証明書発行アプリの起動」ボタンを押してください。 |  |
|   | (                                                                           | ▲ 証明書発行アプリのダウンロード 証明書発行アプリの起動                                                                                   |  |
|   |                                                                             |                                                                                                    |  |
|   |                                                                             | <b>〈</b> 中断                                                                                                    |  |
|   |                                                                             |                                                                                                    |  |

## ⑩証明書発行をクリックします。

| ■ 東日本銀行電子証明書発行アプリ -                                                 |     | ×    |
|---------------------------------------------------------------------|-----|------|
| 証明書取得                                                               | ССН | K001 |
| 証明書発行<br>証明書の発行を行う場合は、「証明書発行」ボタンを押下し、表示する画面で必要情報を入力してください。<br>証明書発行 |     |      |
| 証明書更新<br>証明書の更新を行う場合は、更新する証明書をリストから選び、「証明書更新」ボタンを押してください。           |     |      |
|                                                                     |     |      |
| 証明書更新                                                               |     |      |
|                                                                     |     |      |

# ⑪証明書取得 認証画面が表示されますので、「ログインID」「ログインパスワード」を入力し、

# [認証して発行]をクリックします。

| ■ 東日本銀行電子証明書発行アプリ                                                                     | – 🗆 X   |
|---------------------------------------------------------------------------------------|---------|
| 証明書取得認証                                                                               | ССНК002 |
| 電子証明書発行に必要な本人認証を行います。<br>ログインIDとログインパスワードを入力の上、「認証して発行」ボタンを押してください。<br>認証情報<br>ログインID |         |
| ログインパスワード                                                                             |         |
| 認証して発行 戻る                                                                             |         |
|                                                                                       |         |

#### ⑫処理中の画面が表示されます。

| (しばらくすると次画面に自動的に遷移します。)                                                                                                    |                    |
|----------------------------------------------------------------------------------------------------|--------------------|
| ■ 東日本銀行電子証明書発行アプリ                                                                                                    | - 🗆 X              |
| 証明書取得 結果                                                                                                    | Ver. 19<br>CCHK007 |
| 電子証明書の発行とインストールが完了しました。<br>「閉じる」ボタンを押して、アプリを閉じてください。<br>*電子証明書を有効にするには、一度全てのブラウザを閉じてください。<br>*電子証明書の有効期限は、発行後1年間です。<br>*有効期間満了の40日前に、ログイン後のトップページおよび電子メールでお知らせします。<br>証明書信報                                                                  |                    |
| Organization = The Higashi-Nippon Bank,Limited<br>Organization Unit = The Higashi-Nippon Bank,Limited TEST CA - G4<br>Common Name = The Higashi-Nippon Bank hs0014 A001 20220422160404500821<br>証明書シリアル番号 = 4ead25365d772413fe2d042585aa7ca5 |                    |
| 閉じる                                                                                                    |                    |

# <sup>3</sup>ブラウザが閉じますので、再度ブラウザを起動し、「東日本ビジネスIBサービスログイン」ページを開きます。

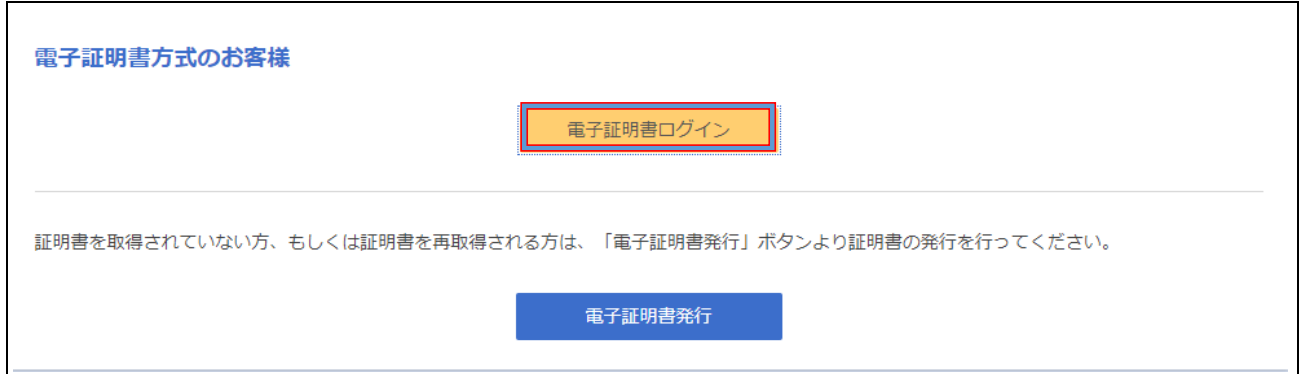

#### ⑭[電子証明書ログイン]をクリックします。

証明書の選択ウィンドウに表示される証明書情報を確認のうえ、該当の証明書を選択し、DKをクリックする。

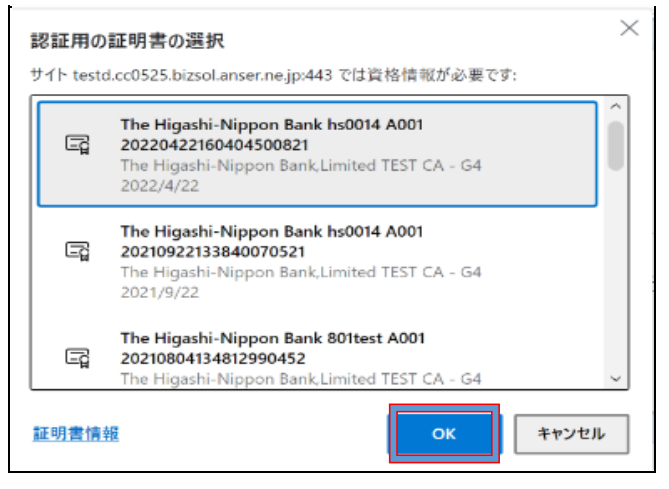

- ⑩電子証明書有効期限到来による更新の場合については、前記記載の「⑩」の画面の「証明書更新」をクリックすることにより電子証明書の更新処理が出来ます。
  - ※電子証明書発行を「Internet Explorer 11」で行っており、その後の電子証明書更新を「MicrosoftEdge」、 「GoogleChrome」で行う場合も同様です。